国土交通省国土技術政策総合研究所 国立研究開発法人建築研究所

# 人口動態調査

# 集計プログラム

2022/02/25

· 動作 OS: Windows 10 推奨

- · Excel Ver: Microsoft Office Excel 2021 / Microsoft 365 以降推奨
- 本プログラムは集計用に開発したものを公開しており、汎用性のあるプログラムではありません。使用時の障害等については一切の責任を負いかねますのでご了承ください。

# 1. データの取得

下記 URL の政府統計の総合窓口「e-Stat」へアクセスし、データを取得します。

https://www.e-stat.go.jp/

| <b>Cesting</b><br>政府統計の総合窓口<br>統計で見る日本<br>e-Statla、日本の統計が閲覧できる政府統計ボータ)                                                                                                    | レサイトです                           |                                                                                                    |
|----------------------------------------------------------------------------------------------------|----------------------------------|----------------------------------------------------------------------------------------------------|
| 統計デーダを探す 統計データの活用 統計データの高度利用 統計関連情報 リング<br>システム作業に伴い以下の時間帯において、数回の瞬断が発生いたします。ご不便をお掛<br>4.00                                                                                                    | 集                                |                                                                                                    |
| ●統計データを探す (政府統計の調査結果を探します)                                                                                                    |                                  |                                                                                                    |
| し。         すべて         会         分野           政府統計一覧の中から探します         17の統計分野から探します                                                                                                    | 統計を作成                            |                                                                                                    |
| キーワード検索: (四) 国熱調査                                                                                                    |                                  | ]                                                                                                    |
|                                                                                                    | ら探す                              |                                                                                                    |
| <ul> <li>統計データを</li> <li>※主な調査には</li> </ul>                                                                                                    | 17の分野から探します。<br>ホ「基幹統計」を表示しています。 |                                                                                                    |
|                                                                                                    |                                  |                                                                                                    |
|                                                                                                    | 国土・気象                            | 人口・世帯                                                                                                    |
|                                                                                                    |                                  | 主な調査                                                                                                    |
| 【利用上の注意】<br>- 計数のない場合 0.0 比率が微少(0.05未満)の場合<br>・ 続け項目のあり得ない場合 △ 減少数(率)の場合<br>… 計数不明又は計数を表置することが不適当な場合<br>なお、掲載の数値は思語五人してあるので、内部の合計が「総数」に合わない場合がある。<br>「年次報告書(1979年以前)」として掲載している各報告書は、過去の報告書を画像データとして取り込んでPDF形式に変計<br>して掲載しているため、1報告書当たり30MB~120MB程度の容量があります。閲覧される場合はでの点に留意してご利用くだ<br>さい。                                                                                               | a                                | <ul> <li>&gt; 国勢調査</li> <li>→ 人口推計</li> <li>&gt; 人口動態調査</li> <li>&gt; 主命表</li> <li>&gt; 国民生活基礎調査</li> </ul> |
| (令和3年4月20日) 都道府県からの報告漏れによる再集計について<br>都道府県からの報告漏れ(平成1年3月29日公表)による再集計を反映した2004~2017年(平成16~29年)の確定数・保<br>管統計表・保管統計表(都道府県編)の各統計表をe-Statに掲載しました。<br>数値が変更になった除計表については、「※本表の数値は、2004・2006・2009~2017年(平成16・18・21~29年)の都<br>道府県からの報告漏れ(2019年3月29日公表)による再集計後の数値である。」と脳注に付記しています。<br>※再集計に関する正認情報はごちらです。(令和3年6月3日)                                                                              |                                  |                                                                                                    |
| なお、月報、連報は、最新数値をその都度公表していく性質であることから、数値の修正は行っておりません。<br>(令和3年12月17日) 今和2年人口動態続計(確定数)諸半の公表予定について<br>令和2年の人口動態続計(確定数)のうち、出生・死亡・自然増減、婚姻・離婚率、合計特殊出生率、年齢調整死亡率は令和<br>2年国際際の在範疇人口確定後の言葉、小麦することとしており、今期4年9日に必要予定としております。                                                                                                    |                                  |                                                                                                    |
| エーロションはマーサロクロハートのシスマレーデロ・スタイラ CC CC Cのワ、 Pril++ 2月に20 アル CC CC のワチョ・           人口動怒調査         データベース         作数         可要           人口動怒調査         ジークベース         月数         ファイル         件数         可要           人口動怒調査         ジークベース         日数         ファイル         件数         可要           人口動怒調査         ジークパース         日数         ジークパース         日数         マークパース         日数 | Ы                                |                                                                                                    |
|                                                                                                    | 3                                |                                                                                                    |

(ア) 下記のデータを取得します。

#### <u>確定数</u>

├「死亡」

└□人┘┤

#### └<u>保管統計表(報告書非掲載表)</u>

└「死因」

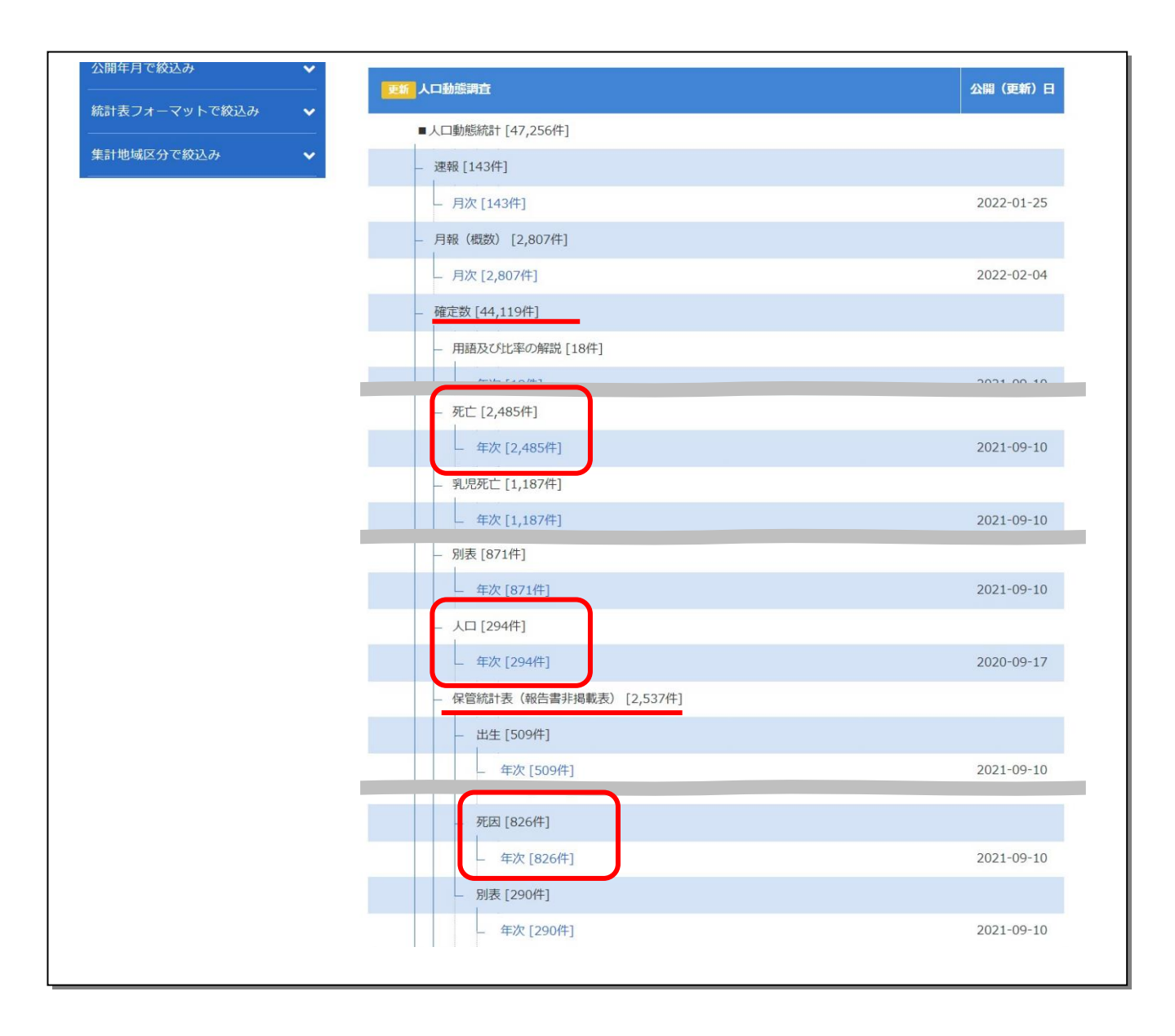

#### (イ)「死亡」データの取得

| 項目名                         | ファイル名        |
|-----------------------------|--------------|
| 死亡数, 死因(死因簡単分類)・性・年齢(5歳階級)別 | jc020000.csv |

| 調査年を選択              |      |                       |                       |                       |
|---------------------|------|-----------------------|-----------------------|-----------------------|
| <u>戻る</u>           |      |                       |                       |                       |
| 政府統計名               | 人口動態 | 調査                    |                       |                       |
| 提供統計名               | 人口動態 | 調査                    |                       |                       |
| <del>提供分類</del> 1   | 人口動態 | 統計                    |                       |                       |
| 提供分類2               | 確定数  |                       |                       |                       |
| 提供分類3               | 死亡   |                       |                       |                       |
| 2020年 2             | 010年 |                       |                       |                       |
| <u>2020年</u> 2015年2 | 019年 | <u>2013年</u><br>2013年 | <u>2017年</u><br>2012年 | <u>2010年</u><br>2011年 |
| <u>2010年</u> 2      | 009年 | <u>2008年</u>          | <u>2007年</u>          | 2006年                 |
| <u>2005年</u> 2      | 004年 | <u>2003年</u>          | <u>2002年</u>          | <u>2001年</u>          |
| <u>2000年</u> 1      | 999年 | <u>1998年</u>          | <u>1997年</u>          | <u>1996年</u>          |
| <u>1995年</u> 1      | 994年 | <u>1993年</u>          | <u>1992年</u>          | <u>1991年</u>          |
| <u>1990年</u> 1      | 989年 | <u>1988年</u>          | <u>1987年</u>          | <u>1986年</u>          |
| <u>1985年</u> 1      | 984年 | 1983年                 | 1982年                 | <u>1981年</u>          |
|                     |      |                       |                       |                       |

|     |     |                                            | •     |            |              |
|-----|-----|--------------------------------------------|-------|------------|--------------|
| ſ   | 下巻  |                                            |       |            |              |
| ••• | 1-1 | 死亡数,死因(三桁基本分類)・性・年齢(5歳階級)別                 |       |            |              |
|     |     | (1) ICD-10コード A~T                          | 2019年 | 2020-09-17 | 🛃 CSV 🛛 🔚 DB |
|     |     | (2) ICD-10コード V~Y、U                        | 2019年 | 2020-09-17 | LSV I≣ DB    |
|     | 1-2 | 死亡数,死因(死因基本分類)・性別                          |       |            |              |
|     |     | (1) ICD-10コード A~T                          | 2019年 | 2020-09-17 | L CSV I≣ DB  |
|     |     | (2) ICD-10コード V~Y、U                        | 2019年 | 2020-09-17 | 📩 CSV 🛛 🔚 DB |
| ſ   | 2   | 死亡数,死因(死因簡単分類)・性・年齢(5歳階級)別                 | 2019年 | 2020-09-17 | 🛃 CSV 🔿 DB   |
| •   | 3   | 死亡数,死因(死因簡単分類)・性・死亡月別                      | 2019年 | 2020-09-17 | Let CSV → DB |
|     | 4   | 死亡数,死因(死因簡単分類)・性・都道府県(特別区-指定都市再掲)別         | 2019年 | 2020-09-17 | L CSV → DB   |
|     | 5   | 死亡数,死因(死因簡単分類)・性・死亡の場所別                    | 2019年 | 2020-09-17 | SCSV → DB    |
|     | 6   | 死亡数,死亡時の世帯の主な仕事・死因(選択死因分類)・性・年齢(特定<br>階級)別 | 2019年 | 2020-09-17 | L CSV → DB   |

#### (ウ) 人口データの取得

| 項目名        | ファイル名        |
|------------|--------------|
| 年次・性・年齢別人口 |              |
| (1)総数      | mi030001.csv |
| (2)男       | mi030002.csv |
| (3)女       | mi030003.csv |

| 調査年を選択            |             |              |              |              |  |
|-------------------|-------------|--------------|--------------|--------------|--|
| <u> </u>          |             |              |              |              |  |
| 政府統計名             | 人口動態        | 調査           |              |              |  |
| 提供統計名             | 人口動態        | 調査           |              |              |  |
| <del>提供分類</del> 1 | 人口動態        | <u>長統計</u>   |              |              |  |
| 提供分類2             | 確定数         |              |              |              |  |
| 提供分類3             | 人口          |              |              |              |  |
|                   |             |              |              |              |  |
| <u>2019年</u>      | 0104        | 20174        | 20104        | 20134        |  |
| 2014-             | <u>013年</u> | <u>2012年</u> | <u>2011年</u> | <u>2010年</u> |  |
| <u>2009年</u> 2    | <u>008年</u> | <u>2007年</u> | <u>2006年</u> | <u>2005年</u> |  |
| <u>2004年</u> 2    | 003年        | <u>2002年</u> | <u>2001年</u> | <u>2000年</u> |  |
| <u>1999年</u> 1    | 998年        | <u>1997年</u> | <u>1996年</u> | <u>1995年</u> |  |
| <u>1994年</u> 1    | 993年        | <u>1992年</u> | <u>1991年</u> | <u>1990年</u> |  |
| <u>1989年</u> 1    | 988年        | <u>1987年</u> | <u>1986年</u> | <u>1985年</u> |  |
| <u>1984年</u> 1    | 983年        | <u>1982年</u> | <u>1981年</u> | <u>1980年</u> |  |

| 表 <del>断</del> 号 | 統計表            | 調査年月  | 公開(更新)日    | 表示・ダウンロ      |  |  |
|------------------|----------------|-------|------------|--------------|--|--|
| 1                | 年次・性別人口        | 2019年 | 2020-09-17 | L CSV → DB   |  |  |
| 2                | 月別推計人口(各月1日現在) | 2019年 | 2020-09-17 | 🛃 CSV 🛛 🌩 DB |  |  |
| 3                | 年次・性・年齢別人口     |       |            |              |  |  |
|                  | (1) 総数         | 2019年 | 2020-09-17 | L CSV → DB   |  |  |
|                  | (2) 男          | 2019年 | 2020-09-17 | SCSV → DB    |  |  |
|                  | (3) 女          | 2019年 | 2020-09-17 | LCSV → DB    |  |  |
| 4                | 年次・都道府県・性別人口   |       |            |              |  |  |
|                  | (1) 総数         | 2019年 | 2020-09-17 | 🛃 CSV 🛛 🔶 DB |  |  |
|                  | (2) 男          | 2019年 | 2020-09-17 | 🛃 CSV 🛛 🌩 DB |  |  |

.

#### (エ) 死因データの取得

| 項目名                         | ファイル名         |  |
|-----------------------------|---------------|--|
| 死亡数, 死因(死因基本分類)・性・年齢(5歳階級)別 |               |  |
| (1)ICD-10コード A~T            | jch010001.csv |  |
| (2)ICD-10コード V~Y、U          | jch010002.csv |  |

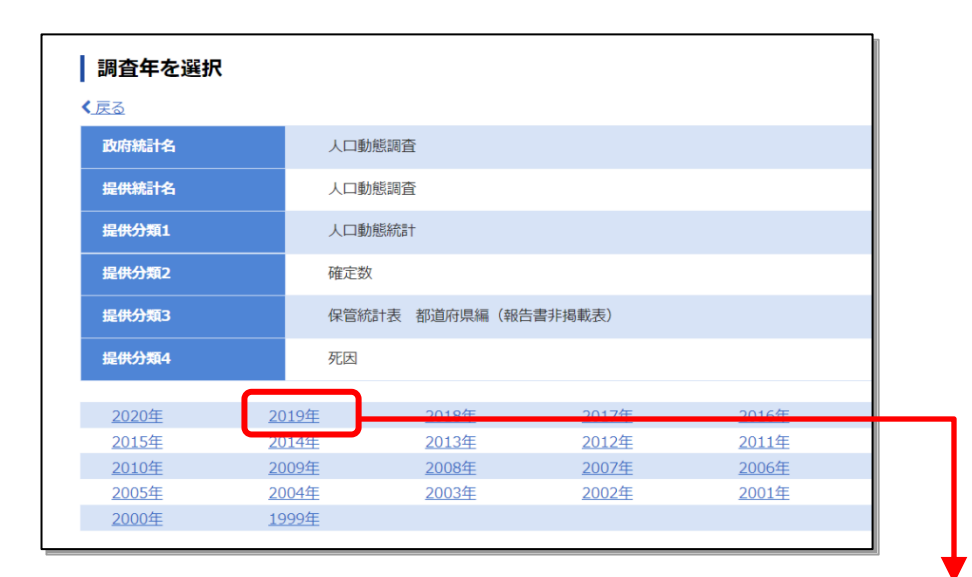

| 表番号 | 統計表                                | 調査年月  | 公開(更新)日    | 表示・タ  |
|-----|------------------------------------|-------|------------|-------|
| 死亡  |                                    |       |            |       |
| 1   | 死亡数,死因(死因基本分類)・性・年齡(5歳階級)別         |       |            |       |
|     | (1) ICD-10コード A~T                  | 2020年 | 2021-09-10 | 📩 CSV |
|     | (2) ICD-10コード V~Y、U                | 2020年 | 2021-09-10 | 🛃 CSV |
| 2   | 死亡数,死因(死因簡単分類)・性・年齢(5歳階級)・死亡の場所別   |       |            |       |
|     | (1) 総数、0~64歳                       | 2020年 | 2021-09-10 | 🛓 CSV |
|     | (2) 65歲以上、不詳                       | 2020年 | 2021-09-10 | 📩 CSV |
| 3   | 死亡数,死因(死因簡単分類)・性・年齢(各歳・小学生-中学生再掲)別 | 2020年 | 2021-09-10 | 📩 CSV |

# 2. 集計プログラムのダウンロード

当サイトの下記より集計プログラムファイル圧縮ファイル(program.zip)をダウンロードします。

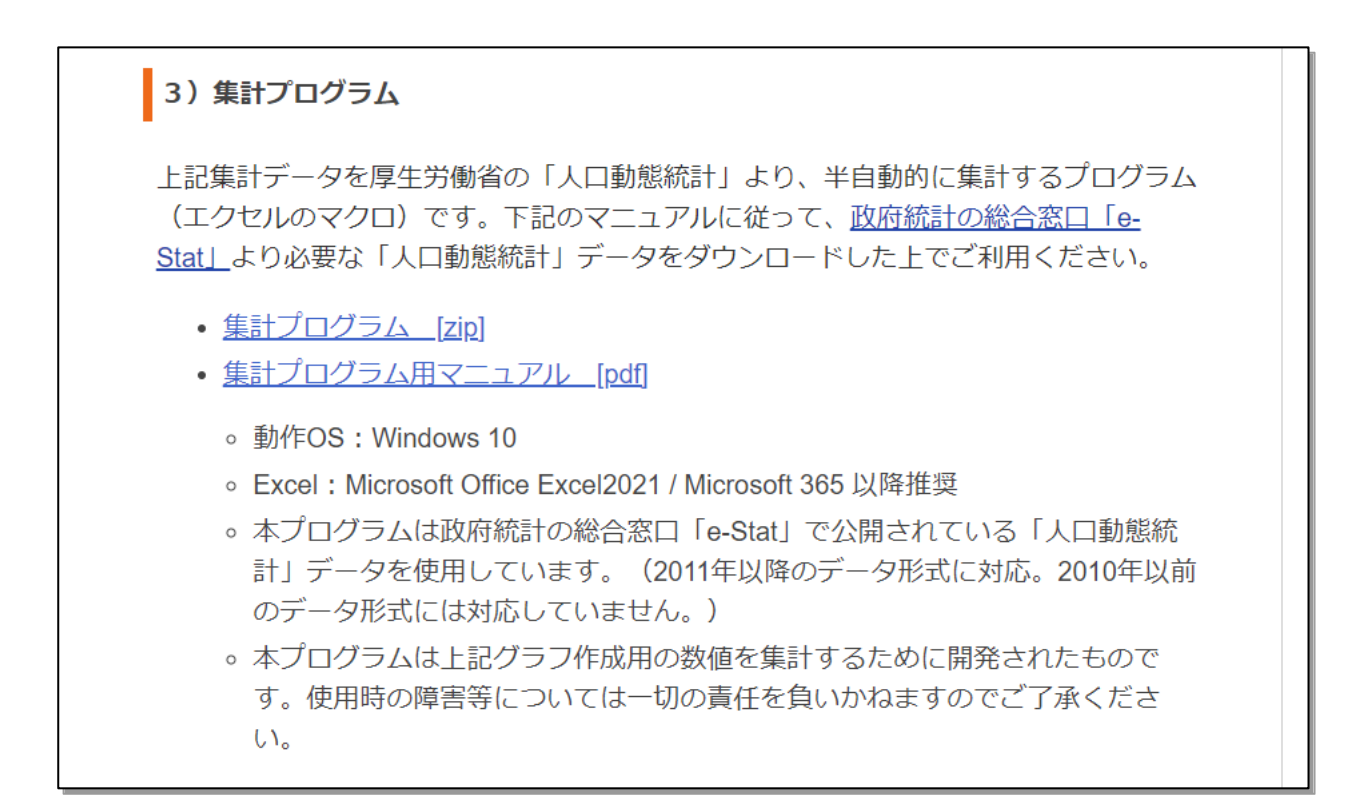

## 3. ファイルの解凍

ダウンロードした圧縮ファイル (program.zip)を任意の場所で解凍してください。解凍すると program.xls ファイルと Format フォルダが生成されます。

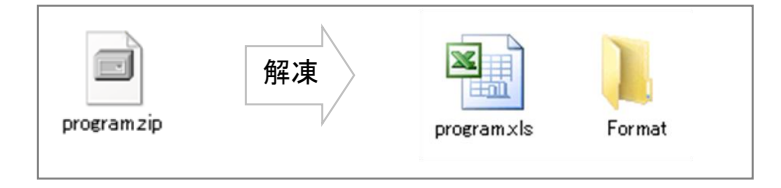

## 4. プログラムファイルを開く

解凍した program.xls ファイルを開きます。

ファイルを開くと「セキュリティ警告」が表示される場合があります。表示されたら「コンテンツの有効化」または 「編集を有効にする」を押します。

ファイル ホーム 挿入 ページレイアウト 数式 データ 校閲 表示 ヘルプ Acrobat 注意ーインターネットから入手したファイルは、ウイルスに感染している可能 編集を有効にする(E)  $(\mathbf{I})$ 保護ビュー 性があります。編集する必要がなければ、保護ビューのままにしておくことを × お勧めします。  $\checkmark$  :  $\times \checkmark f_x$ A1  $\sim$ 

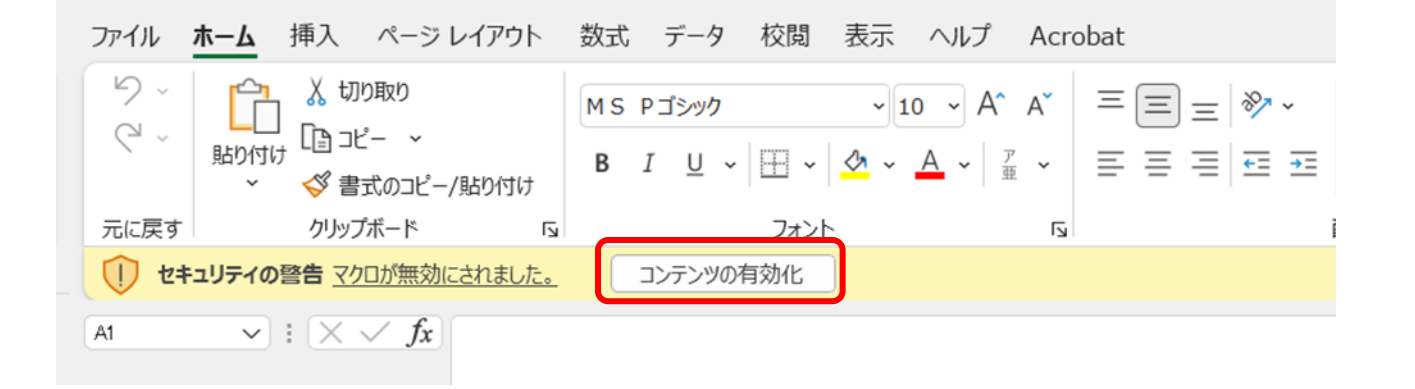

#### 5. 必要事項の入力・ファイルの選択

エクセルの各項目に必須事項を入力します。

- (ア) 集計年次
  - ・ 集計の対象となる年次を「西暦」で入力します。
- (イ) 集計対象ファイルを指定
  - ・ 人口・死亡数共、e-Stat からダウンロードしたファイルをそれぞれ参照ボタンを押して選択します。
- (ウ) 集計開始
  - ・ 指定が完了したら「集計開始」ボタンを押します。

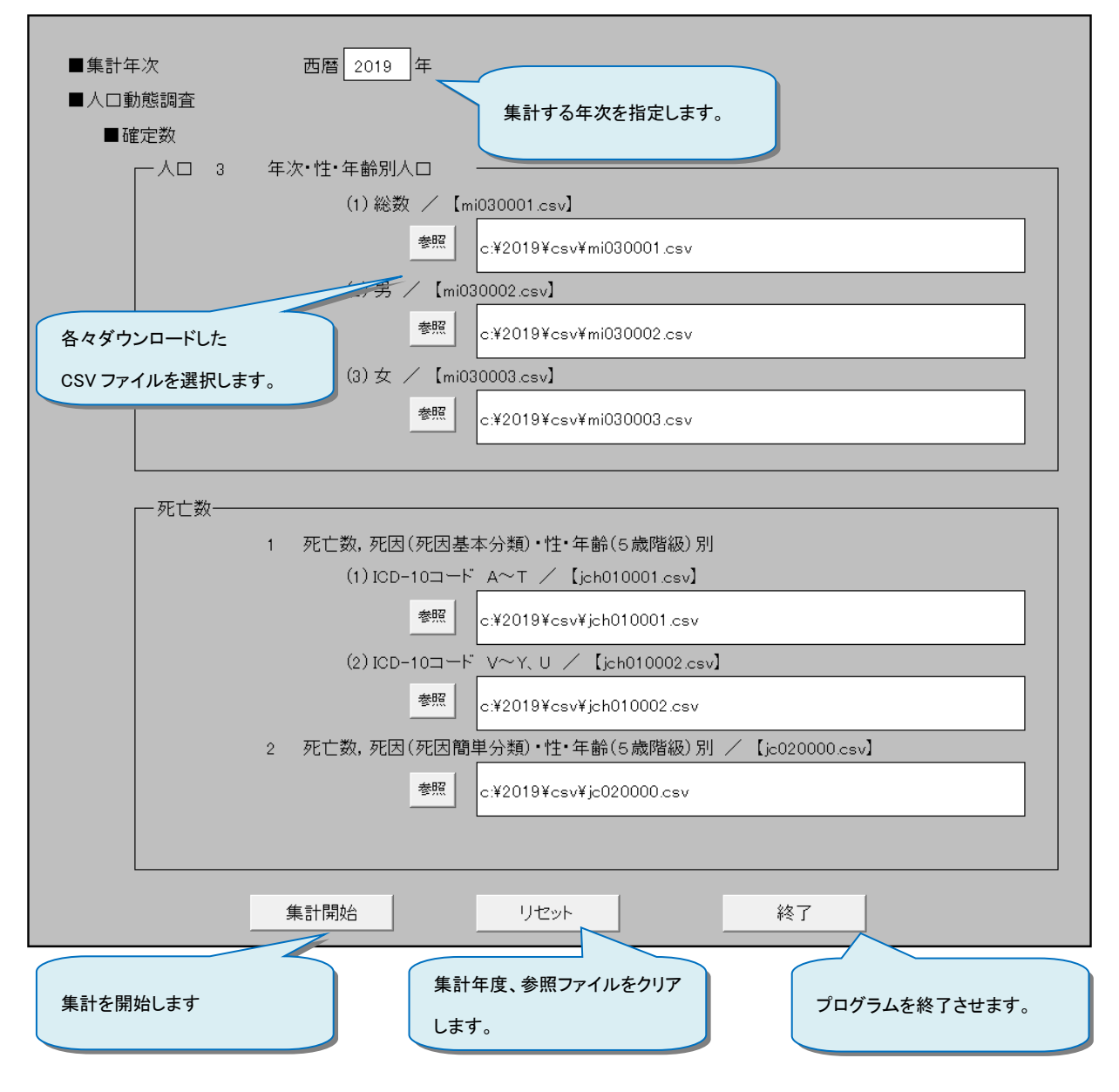

# 6. 作成ファイル

プログラムファイル(program.xls)と同フォルダ内に、集計された3つのファイルが作成されます。

- · 2019\_統計(全般).xls
- · 2019\_人口動態統計死亡保管第一表.xls
- · 2019\_統計(建築災害).xls

※ファイル名の最初にある4桁の数字は集計年次を表わします。

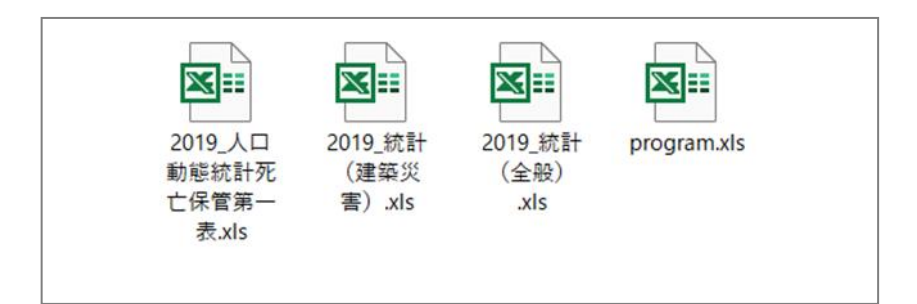

# 7. 問合わせ先

国土技術政策総合研究所 建築研究部

nil-tatemonojikoyobo@mlit.go.jp